# デスクトップのアイコンが無くなった場合の対処方法.Docx

#### 内容

| サインインしているユーザーが違う                        | 2 |
|-----------------------------------------|---|
| <b>OneDrive</b> のバックアップによりファイルの保存先が変わった | 3 |
| 別のフォルダに移動した                             | 5 |
| パソコン内の部品(HDD など)の故障                     | 6 |

#### サインインしているユーザーが違う

- 1. 画面左下の「スタート(Windows マーク)」をクリック
- 2. ユーザーのアイコンの上にマウスアイコンを移動させる
- 3. サインインしているユーザーを確認し問題ないか確認
- 4. 別のユーザーに切り替える場合は「サインアウト」をクリック
- 5. 左下のサインインしたいユーザーをクリックし、サインインする

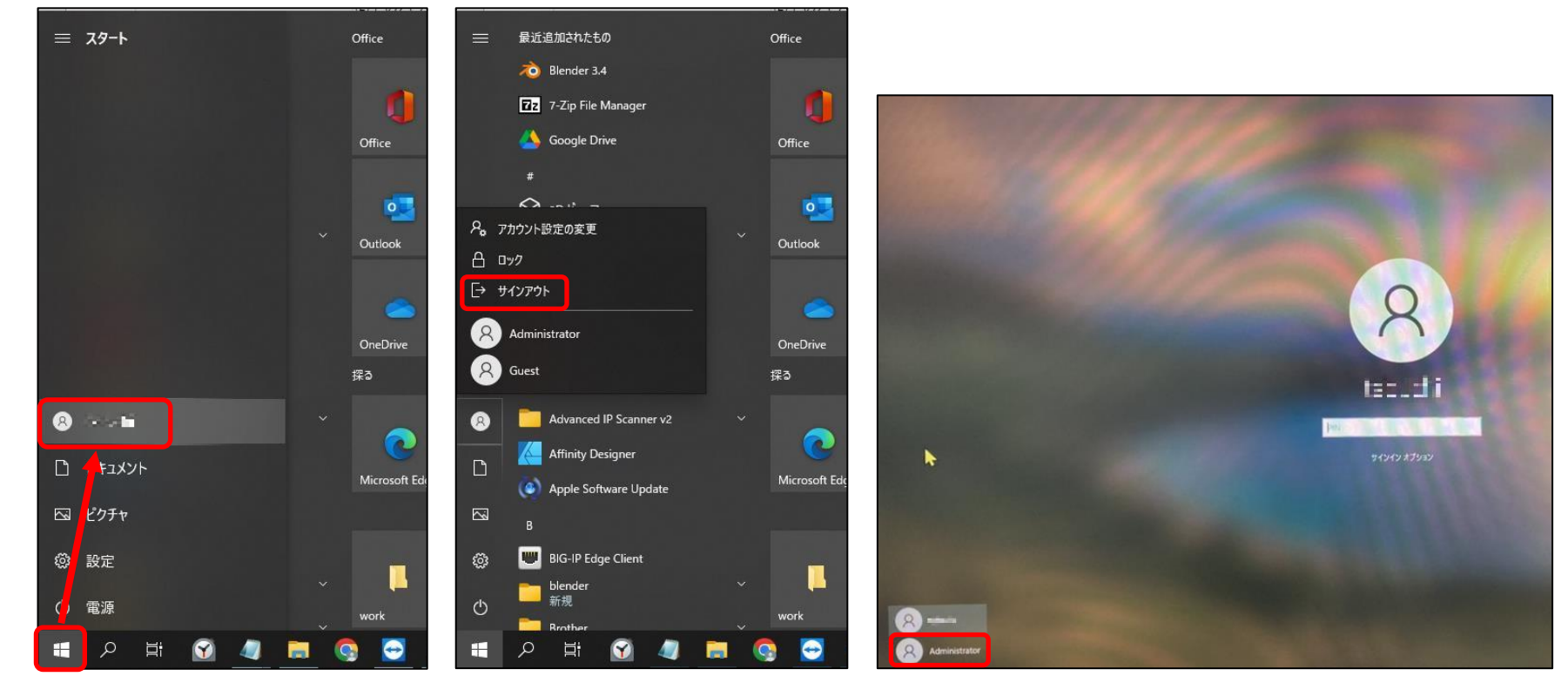

## OneDrive のバックアップによりファイルの保存先が変わった

OneDrive=クラウドストレージ。インターネット上にファイルなどのデータを保存するサービス

- 1. エクスプローラーを開き「OneDrive・・・」をクリック
- フォルダ「デスクトップ」にファイルが保存されているか確認
  ※デスクトップにファイルを移行する場合は以降の作業を行う

| ファイル ホーム 共有 表示                          |                    |                                       |                  |    |
|-----------------------------------------|--------------------|---------------------------------------|------------------|----|
| ★ 1000000000000000000000000000000000000 | 移動先 コビー先 削除 名前     | ● ● ● ● ● ● ● ● ● ● ● ● ● ● ● ● ● ● ● | プロパティ 20 度歴      |    |
| クリッフホード                                 | 整理                 | 新規                                    | 聞く               |    |
| ← → Y ↑ ● > OneDrive - 一般社団法人 日         | の出医療福祉グループ >       |                                       |                  |    |
|                                         | 名前                 | 状態                                    | 更新日時             | 種  |
| > 😭 9199 F92X                           | Server Block Barry | 08                                    | 2022/11/16 17:44 | 77 |
| > 🥌 OneDrive - 一般社団法人 日の出医療福祉グル         | Sector de Sector   | 0.8                                   | 2022/05/13 9:05  | 77 |
|                                         |                    |                                       |                  |    |

3. 画面右下にある OneDrive のアイコンをクリック

4. 歯車のマークをクリックし「設定」をクリック

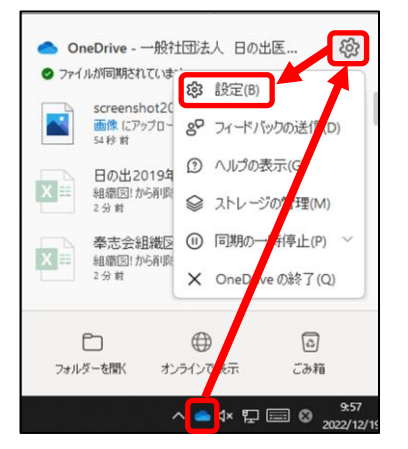

- 5. タブ「バックアップ」の「バックアップを管理」をクリック
- 6. デスクトップの「バックアップを停止」をクリック
- 7. 「バックアップを停止」をクリック
- 8. 「閉じる」をクリックし「×」をクリックする
- 9. デスクトップにある「ファイルの場所」をクリックし、全てのデータをデスクトップに移動させる

| Microsoft OneDrive X                                                                                                    | Microsoft OneDrive X                                                                                                    | Contract OneDrive                                                                                         | ×                     |
|----------------------------------------------------------------------------------------------------|----------------------------------------------------------------------------------------------------|----------------------------------------------------------------------------------------------------|-----------------------|
| 設定 アカウント パックアップ ネットワーク Office パージョン情報<br>重要な PC のフォルダー<br>「アスクトップ、ドキュントト、画像(フォルダー<br>なら使いのアックを管理<br>ならし、シャイルが存在されて、後のケアリイター<br>でも利用できなないます。<br>正知道権権 | フォルダーのバックアップを管理<br>選択したフォルダーは OneDrive - 一般社団法人 日の出医療循連グループ で同期於れます。新規<br>および既存のファイルは OneDrive に自動地たびパシワアップされ、この PC を紛失しても他のデパイス<br>で使用できます。詳細情報。 | フォルダーのバックアップを管理<br><sup>38Rした</sup><br><sup>38Rの取用</sup> フォルダーのバックアップを停止します                               | 単<br>* it。新規<br>のデバイス |
|                                                                                                    | デスルトップ<br>ディルドッグ<br>アゲルドにある。つちからし、た<br>ドキュメント<br>「トランアップを得た」                                                                                      | デスクトップ<br>デンパー<br>フォルダーのパックアップを得止すると、新しいファイルがこの PC<br>保存され、他のデバイスからは使用できません。パックアップま<br>OneDive で構成されてきせん。 | ೧೯೮೫<br>೧೯೮೭          |
|                                                                                                    | 20代金の約9年後に1,003 GB<br>ドキュンントラルガーの info-sys@hinode.or.jp - 情報システム変, pst (3)パックアップできません。続けるに<br>は、このアゲルを重要なフォルダー以外に移動して、もう一度お話しください。詳細情報の。          | 38796.00                                                                                                  | 激けるに                  |
| OK      キャンセル                                                                                                    | 63一度試す パックアップの(4)%                                                                                                    | 1977575114上<br>6万一度試す                                                                                     |                       |

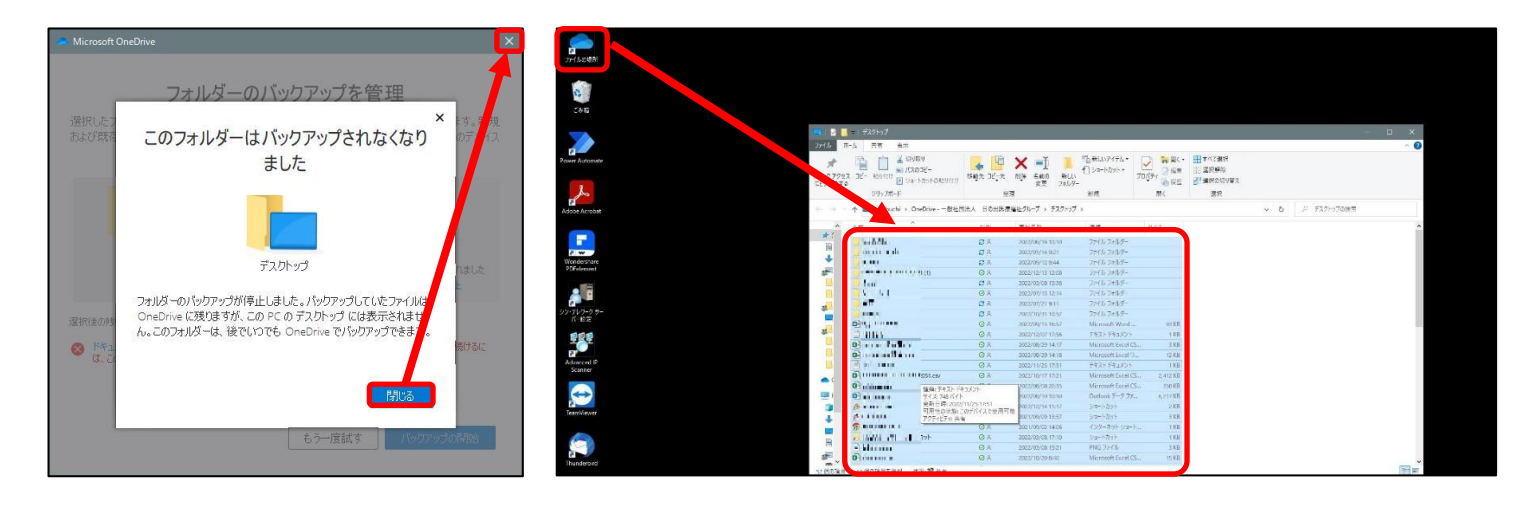

### 別のフォルダに移動した

- 1. エクスプローラーを開き「PC」をクリックし「C ドライブ」をクリック
- 2. 右上の検索枠に探したいファイル名やフォルダ名を入力し「→」をクリック
- 3. 探していたファイル(フォルダ)を右クリックし「ファイルの場所を開く」をクリック
- 4. 対象のファイル(フォルダ)を正しい保存場所に移動させる

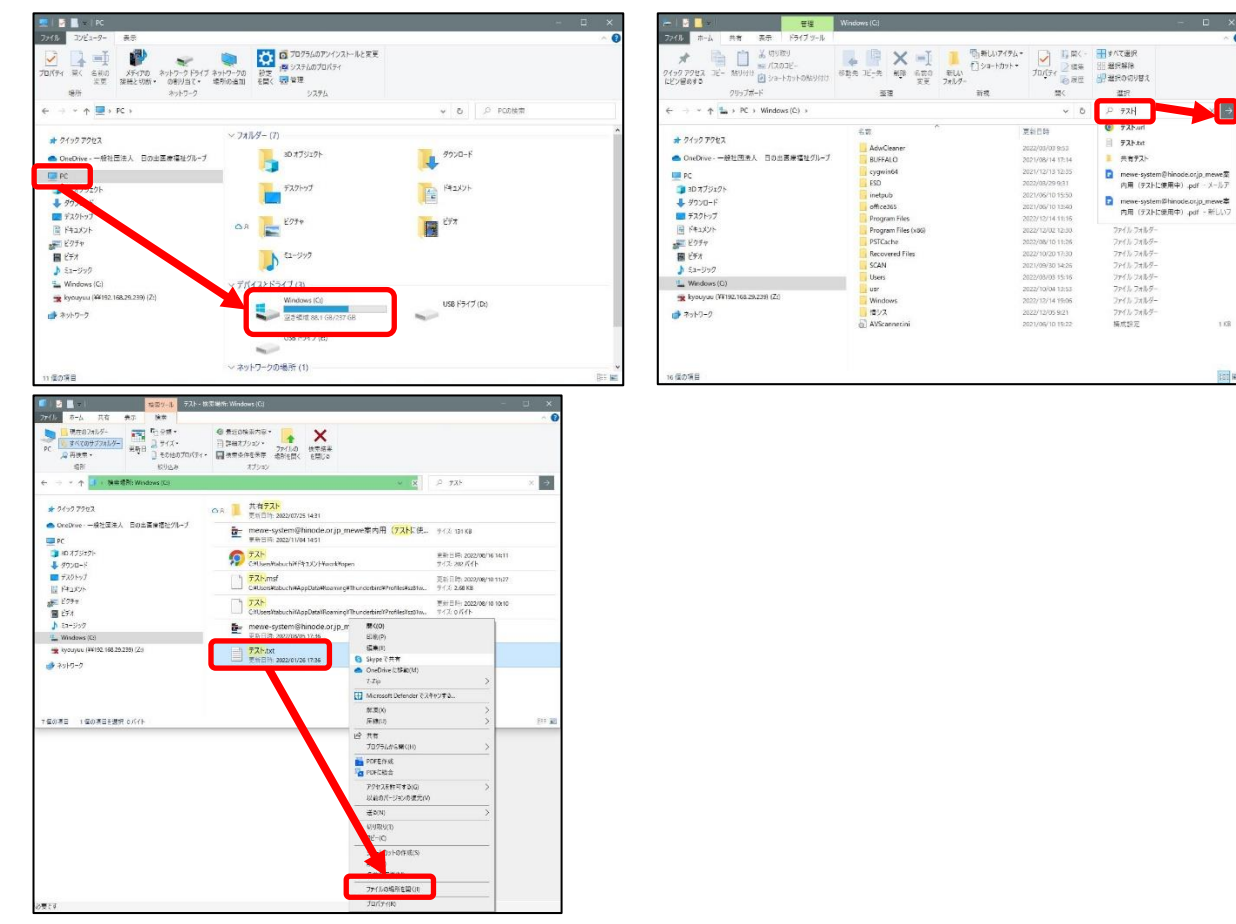

## パソコン内の部品(HDD など)の故障

HDDの故障などでユーザーの情報が閲覧できなくなり、別ユーザーとして初期設定の状態で Windows にサインインする場合があります。 これまでの原因でなければ故障の可能性があるので、情報システムの問い合わせフォームまで問い合わせの方お願いします。 <u>問い合わせフォーム</u>